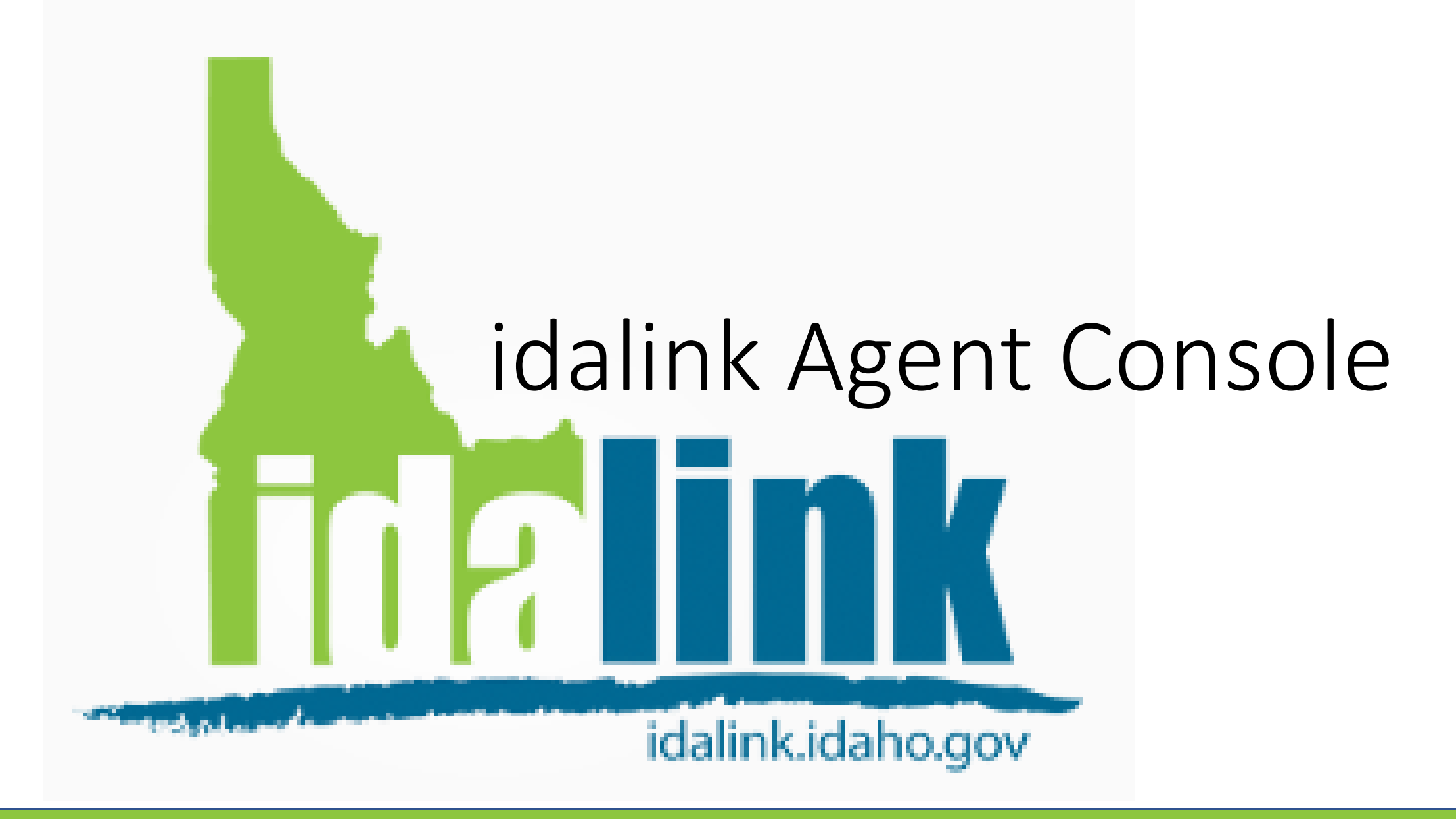

### Introduction

The idalink Agent Console is a tool available to health insurance agents to view and manage Health Coverage Assistance benefits available from the Idaho Department of Health and Welfare. Once a client has designated a health insurance agent as their authorized representative, the agent may access the client's account through the Agent Console.

Using the Agent Console, agents can:

- View eligibility for Health Coverage Assistance and APTC
- View clients' notices
- Apply for HCA and APTC on behalf of the client
- Report changes on behalf of the client

# What is YHI vs. idalink?

Health insurance agents use both the Your Health Idaho website and the idalink website

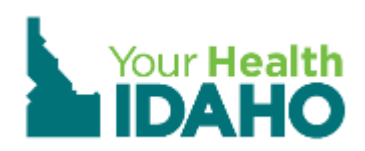

Agents use the Your Health Idaho website to:

- View clients that list them as the health insurance agent or broker.
- Manage insurance plans, obtain payments, and make plan selections.

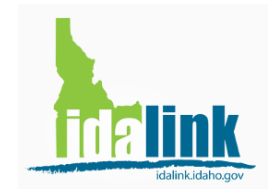

Agents use the idalink website to:

- View clients who have designated them as the Agent Authorized Representative.
- Submit Health Coverage Assistance applications, report changes, and view client information.

### Getting started

Agents must meet the following criteria in order to view their clients in idalink:

- Be an approved health insurance agent with Your Health Idaho
   Agents are required to complete the YHI certification training. Contact
   <u>connectors@yourhealthidaho.org</u> to set up an account and begin the certification
   process.
- Have a registered idalink account as a health insurance agent Read on to see a walk-through for how to register an account on the idalink website.
- Be designated by the client as their Agent Authorized Representative in idalink. Read on to see a walk-through for how clients can designate an agent as their Agent Authorized Representative.

# Registering with Idalink

Before customers can select you as their Agent Authorized Representative, you must register with idalink by visiting https://idalink.idaho.gov/

### Welcome to idalink

Your online portal for healthcare, food assistance and other programs in Idaho.

You now have the ability to apply for Health Coverage Assistance and see the results of your application submission online. You may also complete a re-eval for Food Stamps and view other benefits your family is currently receiving.

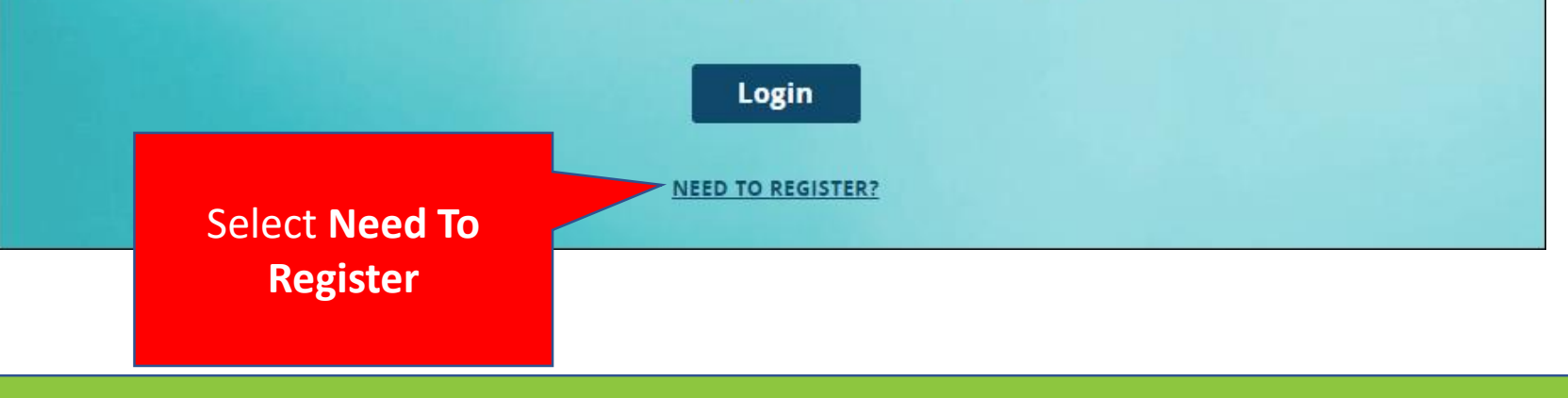

# **Registering with Idalink**

Complete the Registration ensuring the check box to indicate you are an Agent Authorized Representative is selected.

|                                                                                                    | Arready have an account?                                                                                                    |
|----------------------------------------------------------------------------------------------------|----------------------------------------------------------------------------------------------------|
| REGISTRATION                                                                                                    | der notitigen                                                                                                    |
| Registering for idalink will en<br>Stamps re-evaluation online.<br>need to provide some additi<br>New to idalink? <b>Register bel</b> | able you to view your benefits, apply for Health Coverage Assistance and complete your Food<br>If you have already registered for Your Health Idaho, you do not need to register again here, bu<br>nal information to <u>sign in</u> .<br><b>w</b> :                 |
| Registering in idalink for a<br>we have on file. When you<br>has selected you as their                                                | n agent account requires that your name, license number and email address match the records<br>register for your agent account, you will be able to view the activity on idalink for any client tha<br>gent Authorized Representative through their idalink account. |
| If you are unable to regis                                                                                                    | r, please <u>send a report</u> for help with registering.                                                                                                    |
| If you are unable to regis                                                                                                    | * All fields are required First Name Last Name                                                                                                    |
| If you are unable to regis<br>Name:<br>Email Address:                                                                                 | r, please <u>send a report</u> for help with registering.     * All fields are required     First Name     Last Name Email Address                                                                                                    |
| If you are unable to regis<br>Name:<br>Email Address:<br>Confirm Email Address:                                                       | * All fields are required  First Name Email Address Confirm Email Address                                                                                                    |
| If you are unable to regis<br>Name:<br>Email Address:<br>Confirm Email Address:<br>Security Check:                                    | * All fields are required   First Name   Email Address   Confirm Email Address   Im not a robot                                                                                                    |

### **Complete Registration**

Once the registration is complete, a *Confirmation* screen will display. Your idalink password will be sent to your email.

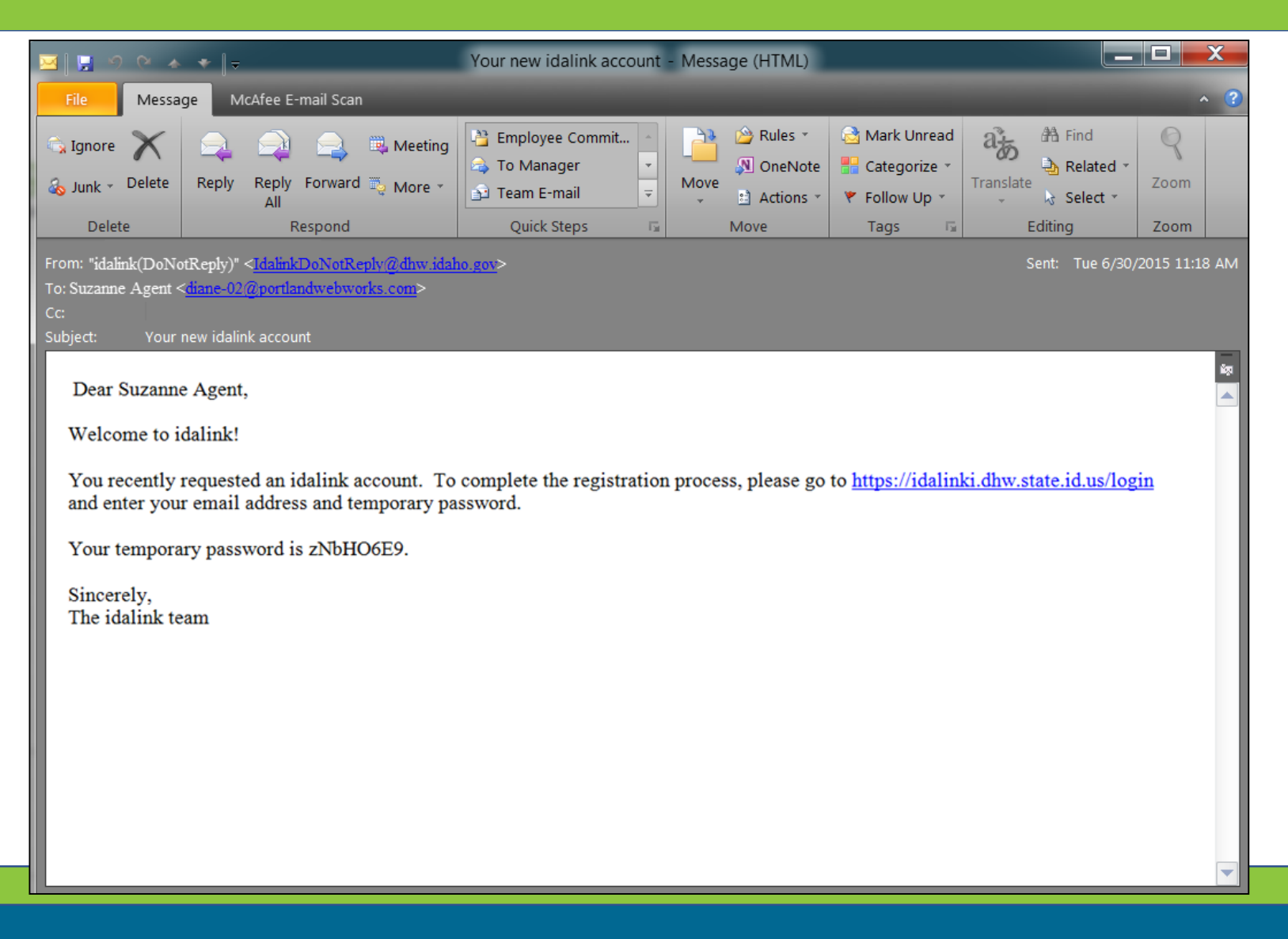

Only clients can designate an Agent Authorized Representative.

#### **At Application:**

When a client hasn't already applied for Health Coverage Assistance, they can apply for coverage once they log into idalink and navigate to the *My Benefits* screen.

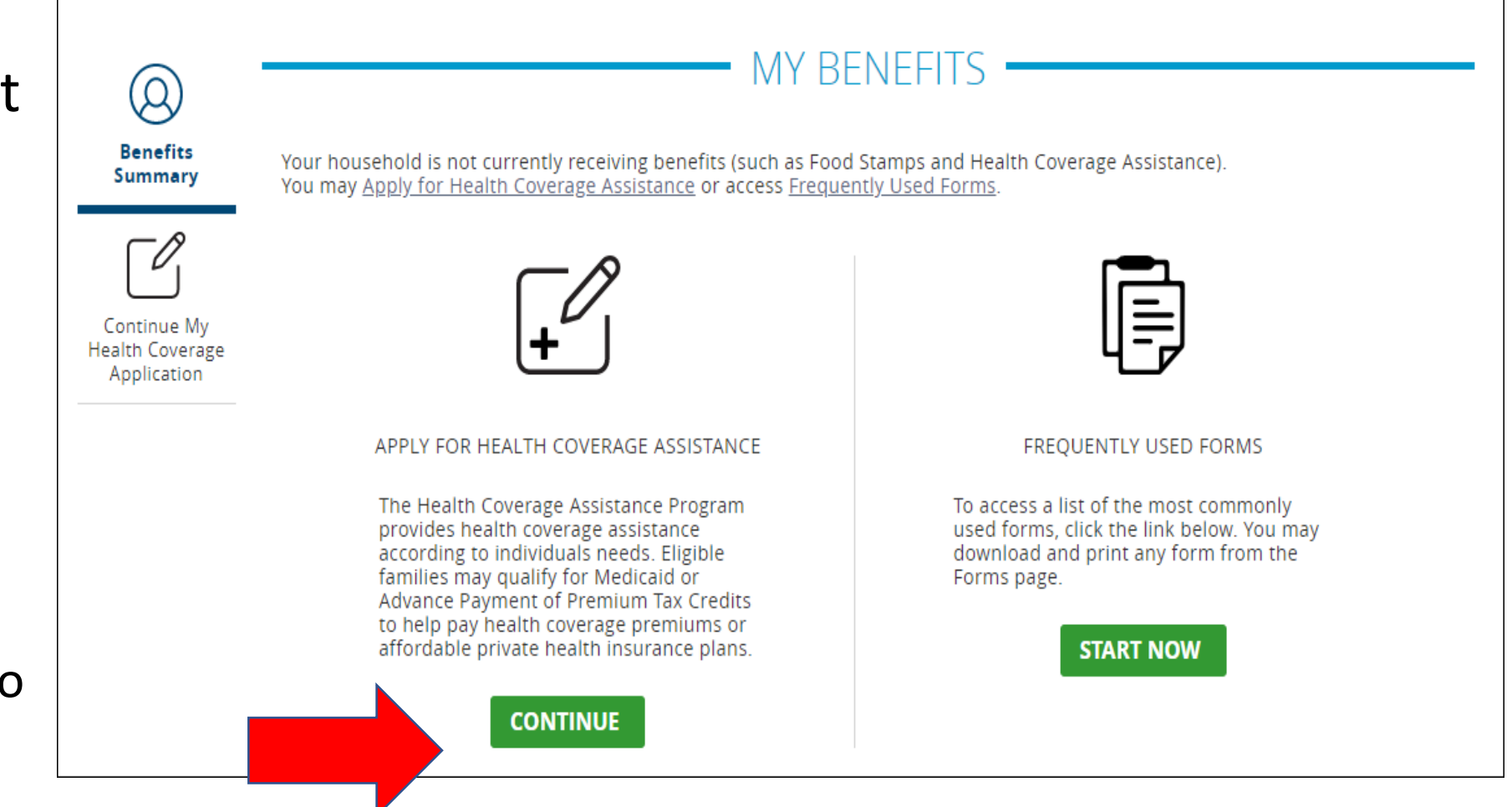

**At Application:** Continue to read through the instructions and click the Next button until you arrive at the *Personal Info* screen.

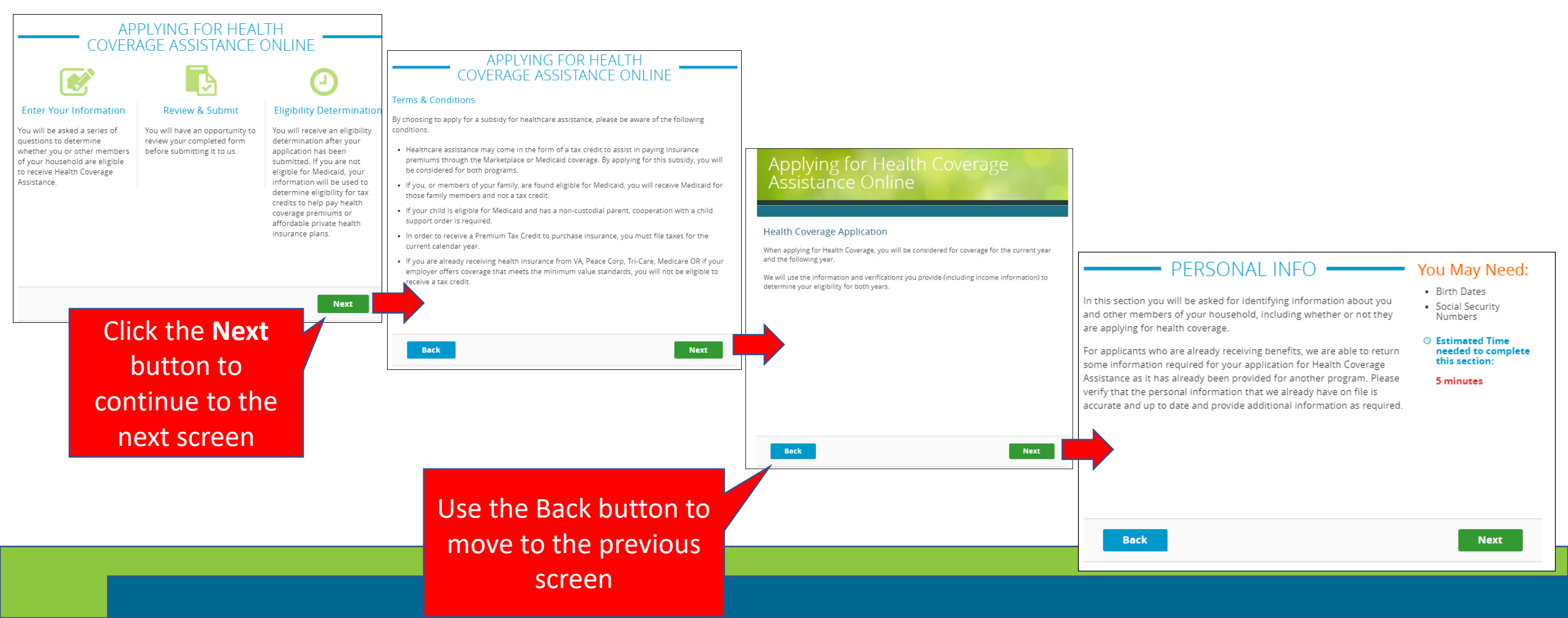

#### At application:

The client can designate an **Agent Authorized Representative** in the *About You* section on the *Personal Info* screen.

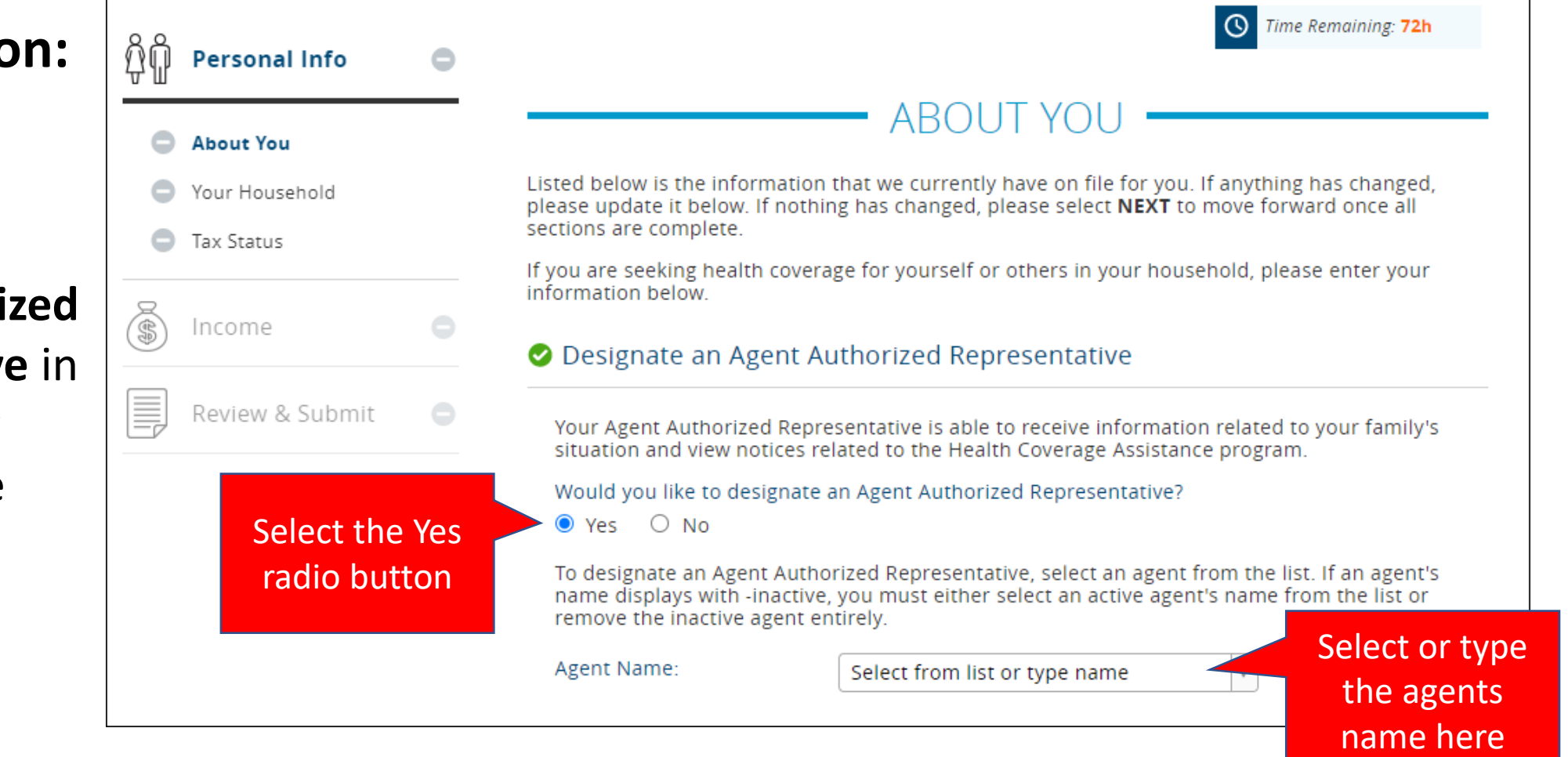

#### When the client is receiving Health Coverage Assistance:

When a customer has active benefits and needs to designate an agent authorized representative, the client can report the change on the *My Benefits* screen.

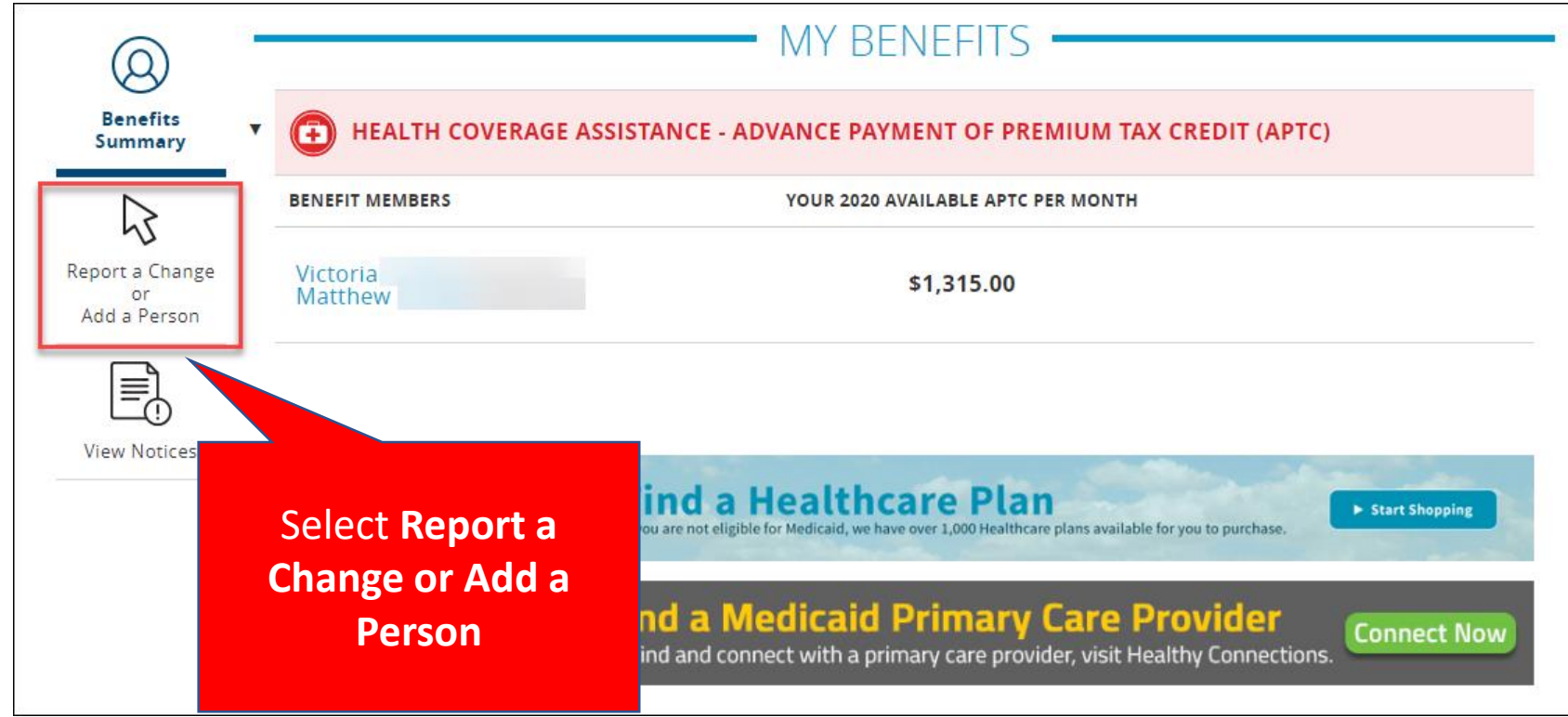

#### When an Application Exists:

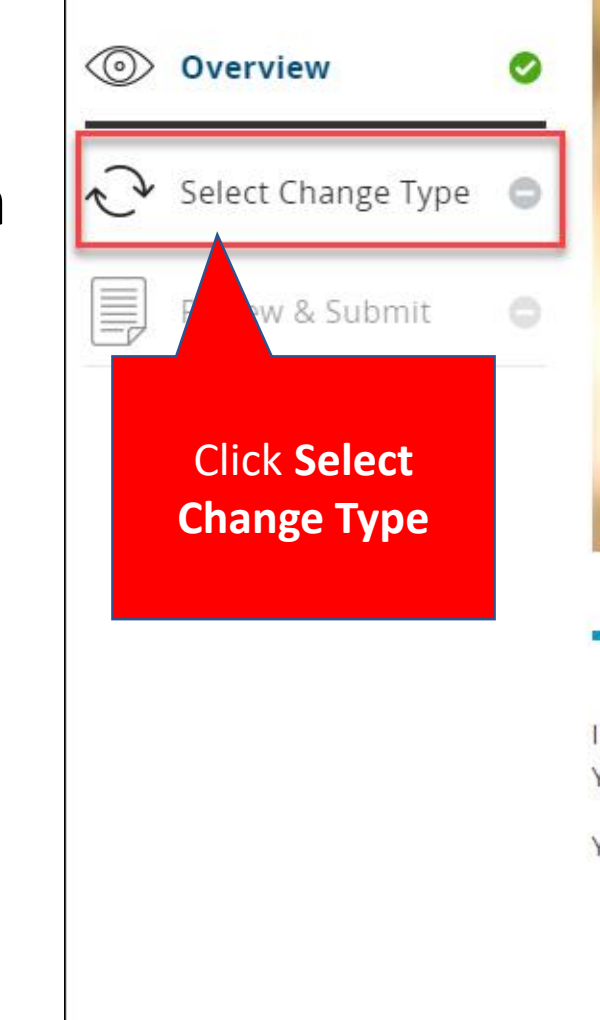

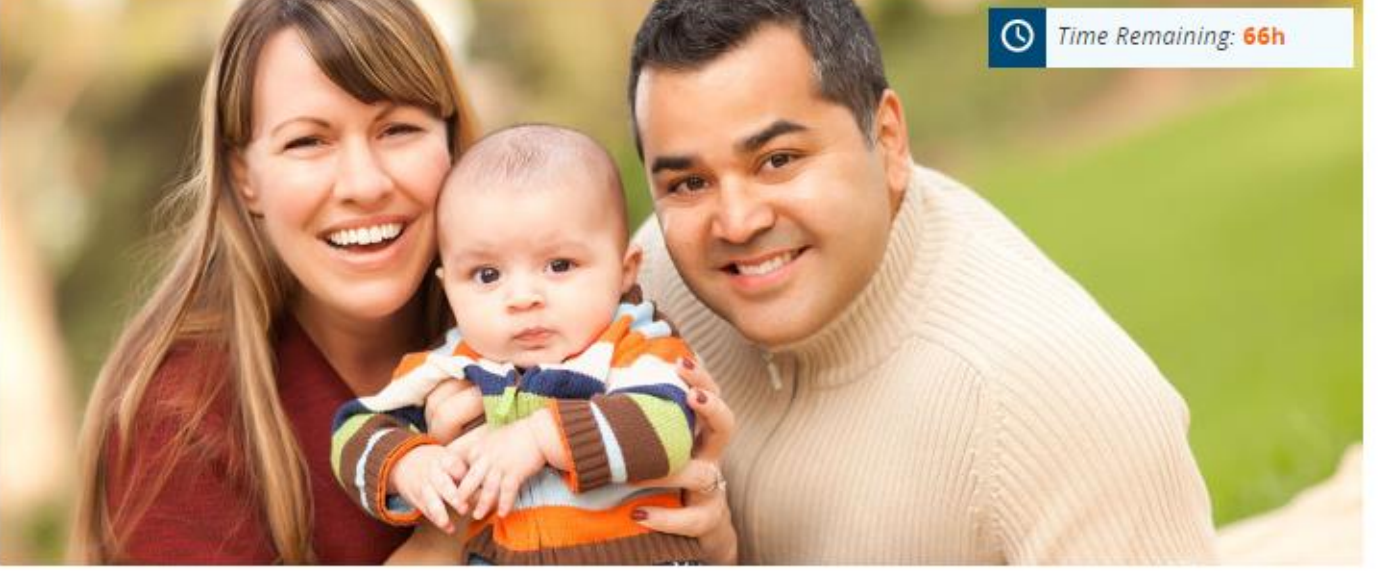

#### **REPORT A CHANGE**

In this section, you will be able to provide information on changes about your household's situation. You will have the opportunity to review your changes before submitting them to us.

You can also report changes in one of the following ways:

- Complete a <u>change report form</u> and mail or email that to us according to the information that is listed on the form,
- Call the Department at 1-877-456-1233, or
- Visit a local Health and Welfare office.

# When an Application Exists:

|     |                              | •        | S Time Remain                                                                                                    | ning: <mark>66h</mark> |     |
|-----|------------------------------|----------|----------------------------------------------------------------------------------------------------|------------------------|-----|
|     | Overview                     | <b>S</b> |                                                                                                    |                        |     |
|     | Select Change Typ            | e 🤡      | SELECT CHANGE TYPE                                                                                                    |                        |     |
|     | Authorized<br>Representative | 0        | Would you like to add a person to a benefit program, or rep change to your household's situation?                                                                                                    | ort a                  |     |
|     |                              |          | O Add a Person 🛛 💿 Report a Change                                                                                                    |                        |     |
|     | Review & Submit              |          | To submit a change to your household, choose an option below.                                                                                                    |                        |     |
|     |                              |          | The following report a change types must be submitted separately from each other                                                                                                    | er:                    |     |
| ele | ct Designate o               | r        | <ul> <li>Someone has left the household</li> <li>Report an income change</li> <li>Update tax filing status or tax household</li> <li>Report changes in activity hours (only if Report an income change is selected)</li> </ul> |                        |     |
|     |                              |          | Report a death                                                                                                    |                        |     |
|     | remove an                    |          | Report of dealer     Report someone has left the household                                                                                                    | ſ                      |     |
|     | authorized                   |          | Update contact information                                                                                                    | ſ                      |     |
|     |                              |          | Z Designate or remove an authorized representative                                                                                                    |                        |     |
| re  | presentative                 |          | Report a new Social Security Number                                                                                                    |                        |     |
|     |                              |          | Report a pregnancy                                                                                                    |                        |     |
|     |                              |          | Report an income change                                                                                                    |                        |     |
|     |                              |          | Report a change in expenses                                                                                                    |                        |     |
|     |                              |          | Update tax filing status or tax household                                                                                                    |                        |     |
|     |                              |          | Report health insurance coverage changes                                                                                                    |                        |     |
|     |                              |          | Close a Benefit program                                                                                                    |                        |     |
|     |                              |          | Update child care providers (for Child Care programs only)                                                                                                    |                        |     |
|     |                              |          | Report changes in activity hours (for Child Care programs only)                                                                                                    | Click N                | ext |
|     |                              |          |                                                                                                    |                        |     |
|     | 1                            |          |                                                                                                    |                        |     |

#### When an Application Exists:

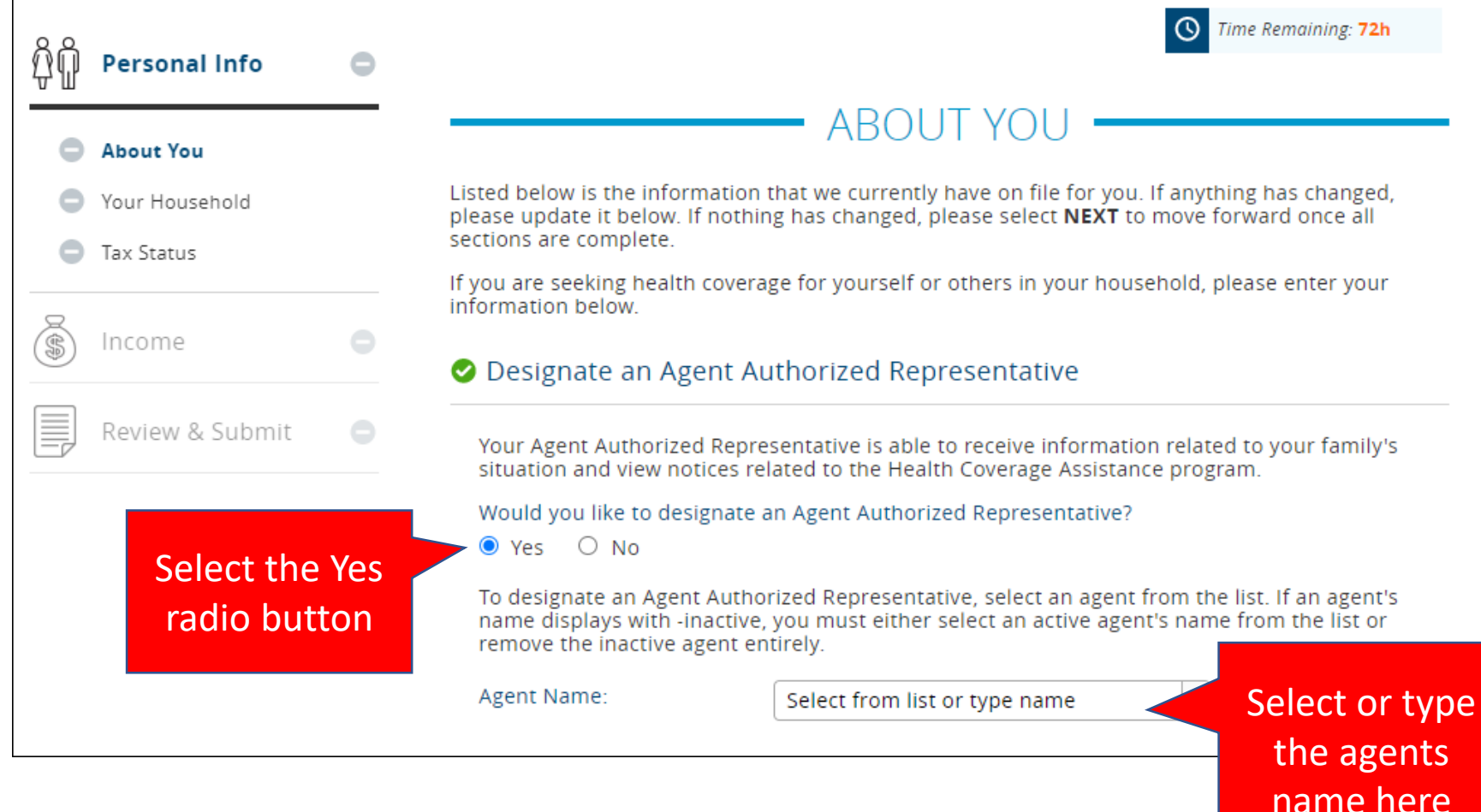

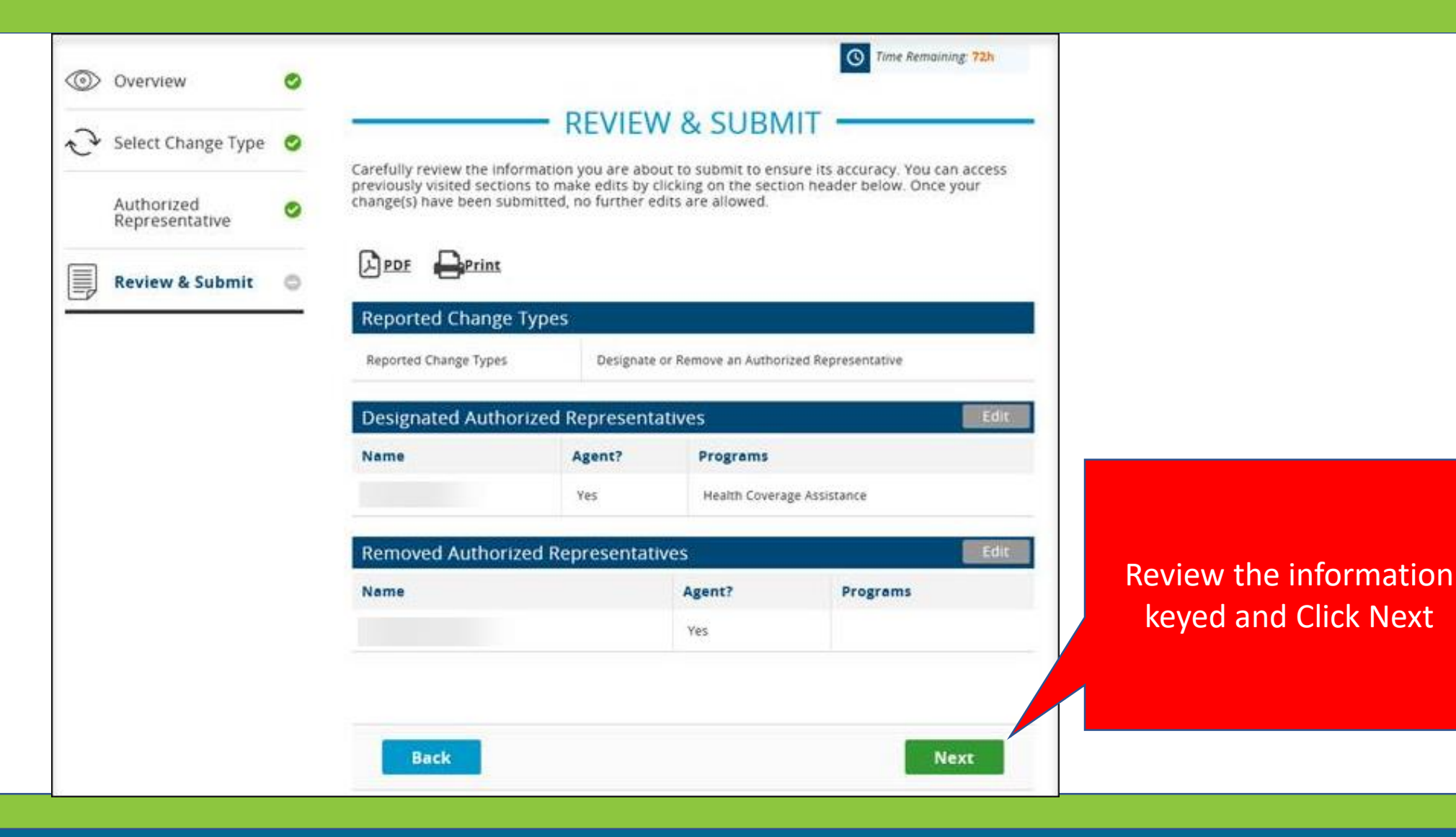

# When an Agent Doesn't Exist in idalink

Clients can report when their agent isn't listed as an Agent Authorized Representative through idalink.

| Imperso | onating,                     |   | My Benefits Actions Notices Logout @ Help                                                                                                    |
|---------|------------------------------|---|----------------------------------------------------------------------------------------------------|
| 0       | Overview                     | 0 | Select Help when<br>unable to find                                                                                                    |
| J.      | Select Change Type           | 0 | agent                                                                                                    |
|         | Authorized<br>Representative | 0 | REPORT A CHANGE                                                                                                    |
|         | Review & Submit              |   | In this section, you will be able to provide information on changes about your household's situation.<br>You will have the opportunity to review your changes before submitting them to us.                                                                                                    |
|         |                              |   | <ul> <li>You can also report changes in one of the following ways:</li> <li>Complete a <u>change report form</u> and mail or email that to us according to the information that is listed on the form,</li> <li>Call the Department at 1-877-456-1233, or</li> <li>Visit a local Health and Welfare office.</li> </ul> |

# When an Agent Doesn't Exist in idalink

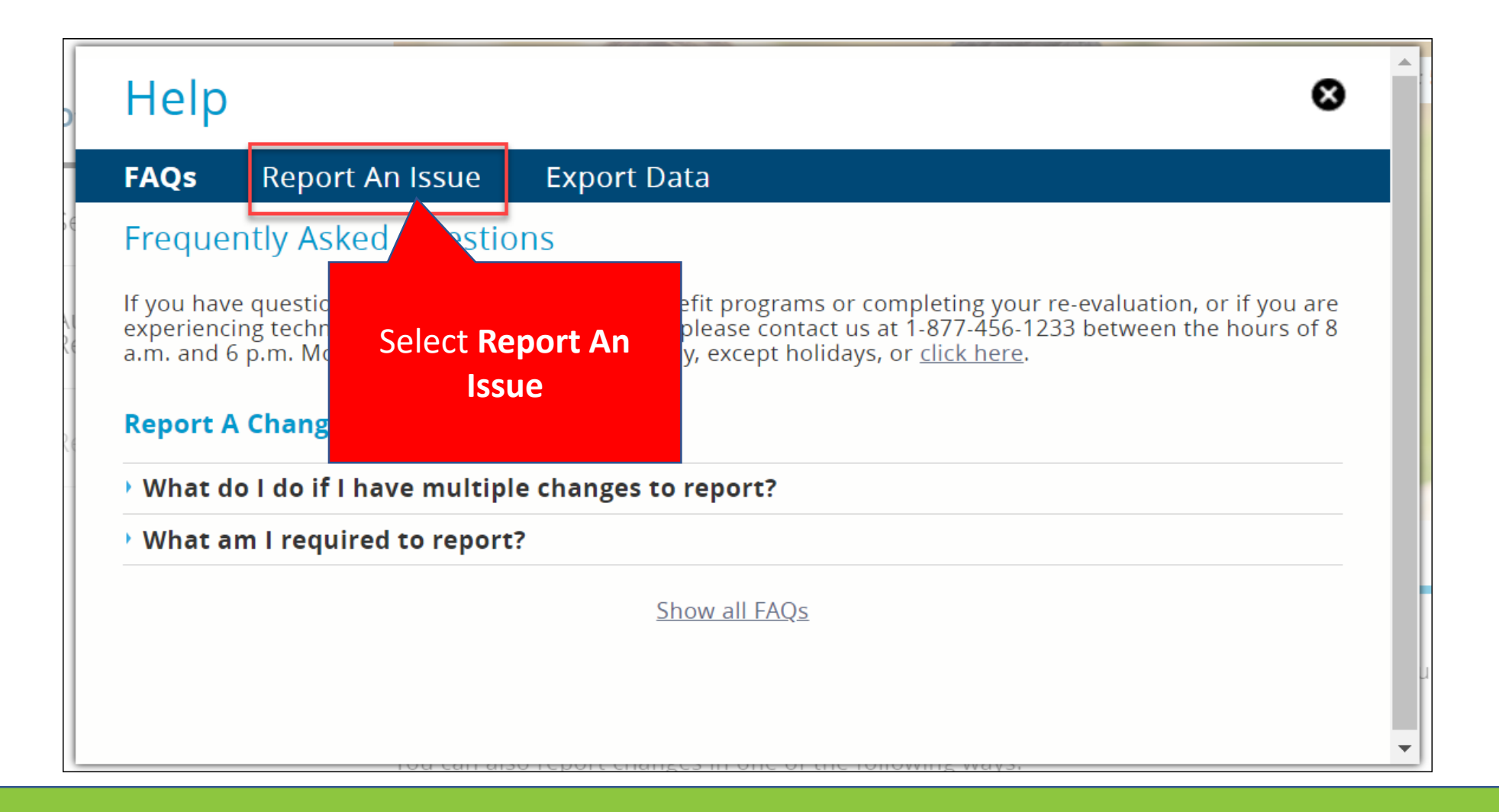

# When an Agent Doesn't Exist in idalink

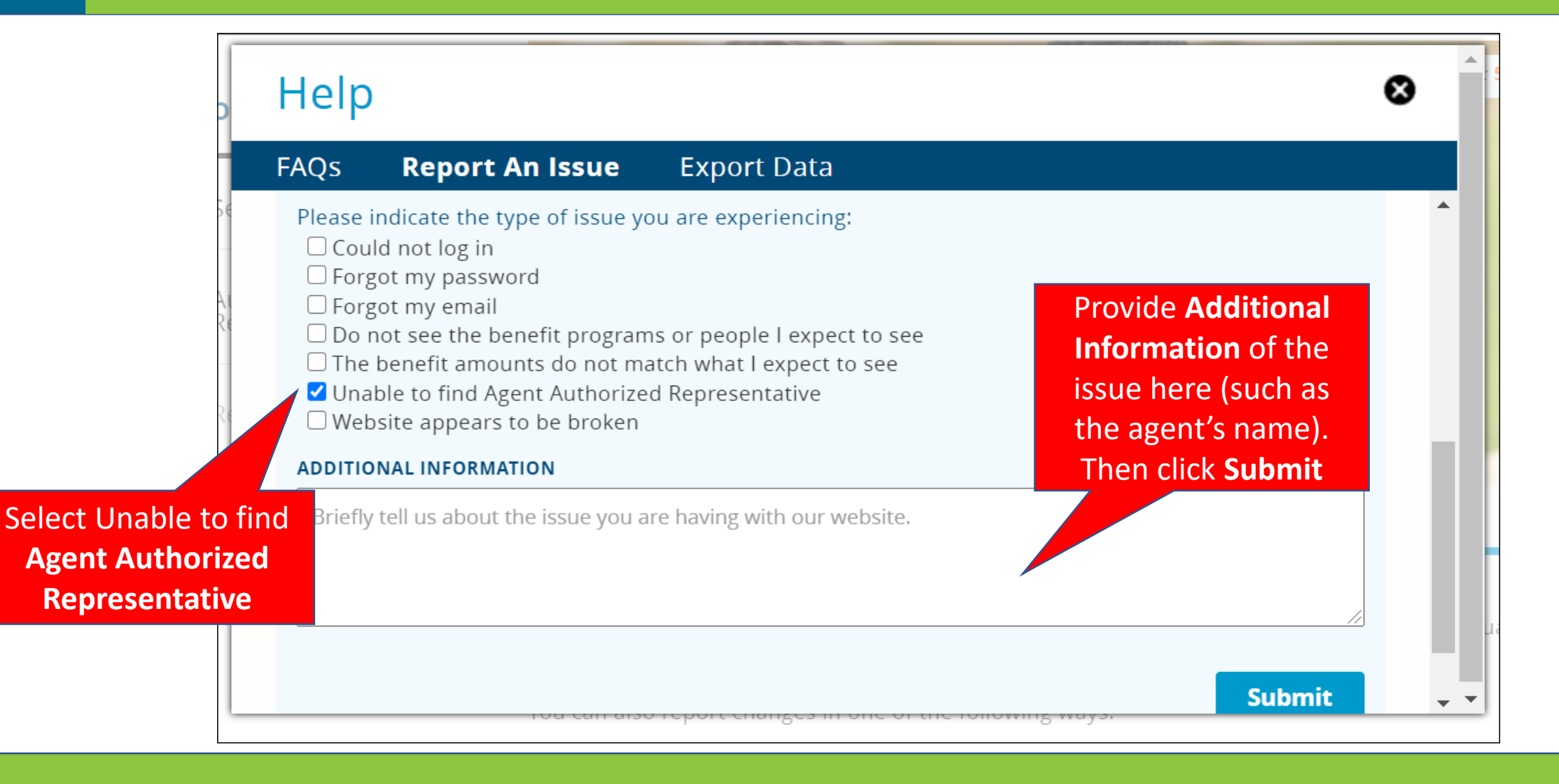

# Logging into idalink

When agents log into idalink, the *User Accounts* screen displays. Agents can view their clients by selecting the Submission Log or the Agent List tab.

|          | Enter CIN/CID to Impersona | View status<br>submissions m<br>for clients | of<br>nade              |                                    |                     | IDAHO    |         |
|----------|----------------------------|---------------------------------------------|-------------------------|------------------------------------|---------------------|----------|---------|
| Welcome, | Launch Pro                 | ofiler   Submission Log   Rep               | ort a Change   Provide  | Documents   Agent List             | My Account   Logout | 🛛 🛛 Help | Inalink |
|          |                            | US                                          | SER ACCOUN              | View<br>your                       | list of<br>clients  |          |         |
|          | Please s                   | elect below to search by <b>CIN/CI</b>      | ID, SSN, Username (incl | luding WSO2) or by <b>First</b> an | nd Last Name.       |          |         |
|          | Search By                  | CIN/CID #                                   | ~                       |                                    | GO                  |          |         |

# Viewing the Client List and the Submission Log

The Agent Console Home screen displays. Agents can view their clients who have designated them as their agent authorized representative by viewing them on the Agent Console Home screen.

> Agents can review activity completed by the client or agent in the **Submission Log.**

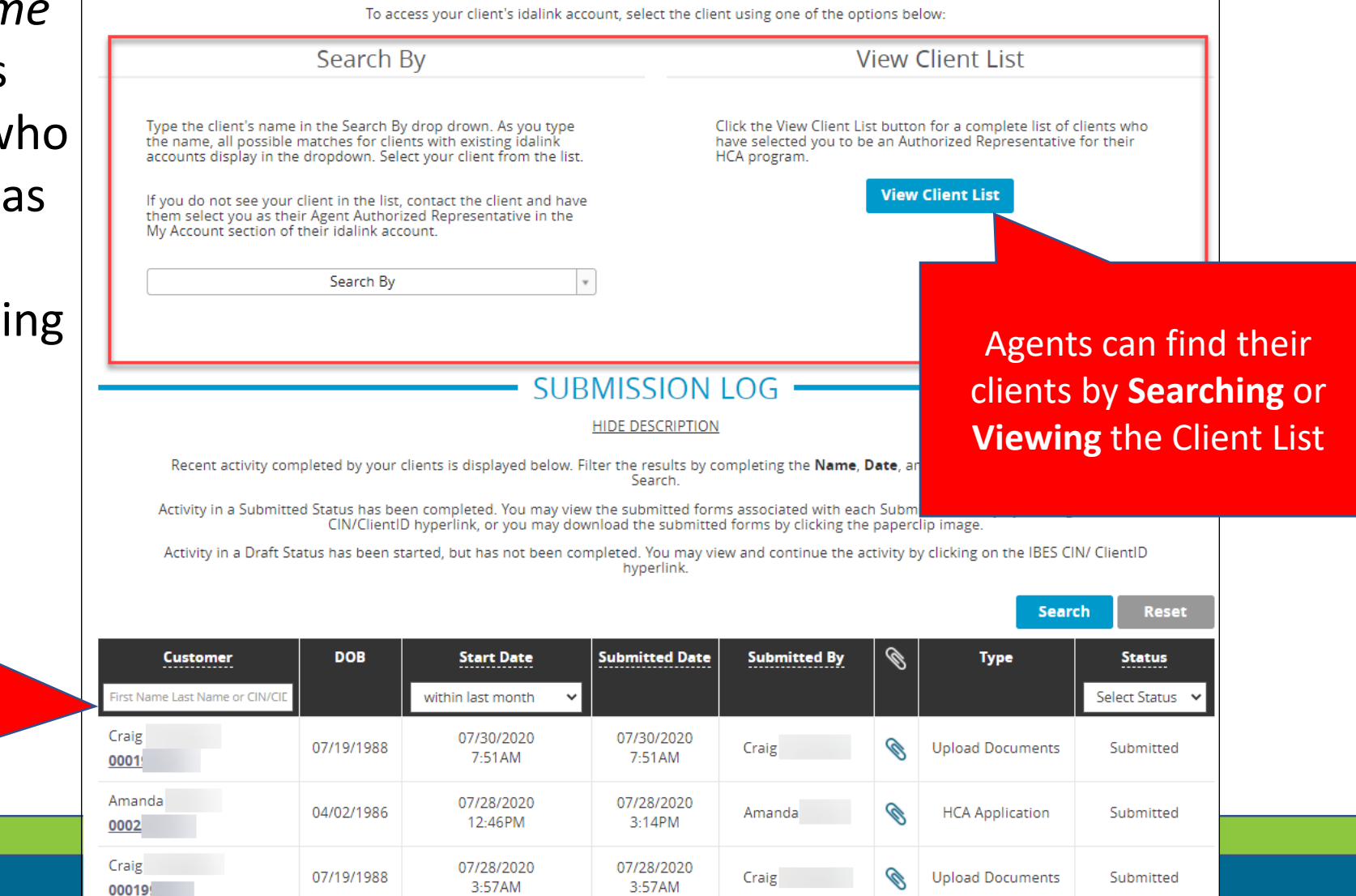

SELECT CLIEN

### Searching for Clients

Agents have the ability to apply for Health Coverage Assistance, report a change, or view a client's information. To do so, agents must search for their client.

| Use the Search<br>feature to find clients<br>by their CIN or CID<br>Please select below to search by CIN/CID, | ER ACCOL           | JNTS —          |                           |           |    | differer<br>from | nt sear<br>the dr | rch optic<br>op dowr | ns<br>1 |
|----------------------------------------------------------------------------------------------------|--------------------|-----------------|---------------------------|-----------|----|------------------|-------------------|----------------------|---------|
| Please select below to search by <b>CIN/CID</b>                                                               |                    |                 |                           |           |    |                  |                   |                      |         |
|                                                                                                    | ), SSN, Username ( | including WSO2) | !) or by <b>First</b> and | Last Name |    |                  |                   |                      |         |
| Search By CIN/CID #                                                                                           | ~                  |                 |                           |           | GO |                  |                   |                      |         |

# Applying for Health Coverage Assistance

Agents can impersonate clients and complete applications on their behalf.

| Display<br>imp                                                 | rs client being<br>ersonated                                                                                                    |                 |                                                                                              |                                                                   |
|----------------------------------------------------------------|----------------------------------------------------------------------------------------------------|-----------------|----------------------------------------------------------------------------------------------|-------------------------------------------------------------------|
| Impersonating, Jane Do                                         | e                                                                                                    | Launch Profiler | Actions Logout                                                                               | 🕑 Help                                                            |
| Benefits<br>Summary<br>You m<br>Continue My<br>Health Coverage | household is not currently receiving benefits (such a<br>hay <u>Apply for Health Coverage Assistance</u> or access F                                                    | BENEFITS        | S<br>Health Coverage Assis<br><u>ms</u> .                                                    | stance).                                                          |
| Application                                                    | APPLY FOR HEALTH COVERAGE ASSISTANCE<br>The Health Coverage Assistance Program<br>provides health coverage assistance<br>according to individuals needs. Eligible       | Tc<br>us<br>do  | FREQUENTLY US<br>access a list of the m<br>sed forms, click the lin<br>ownload and print any | SED FORMS<br>lost commonly<br>k below. You may<br>r form from the |
| Apply here                                                     | families may qualify for Medicaid or<br>Advance Payment of Premium Tax Credits<br>to help pay health coverage premiums or<br>affordable private health insurance plans. | Fo              | orms page.                                                                                   | ow                                                                |

# Applying for Health Coverage Assistance

Once the application is submitted, the *My Benefits* screen displays the submission date until the application is processed.

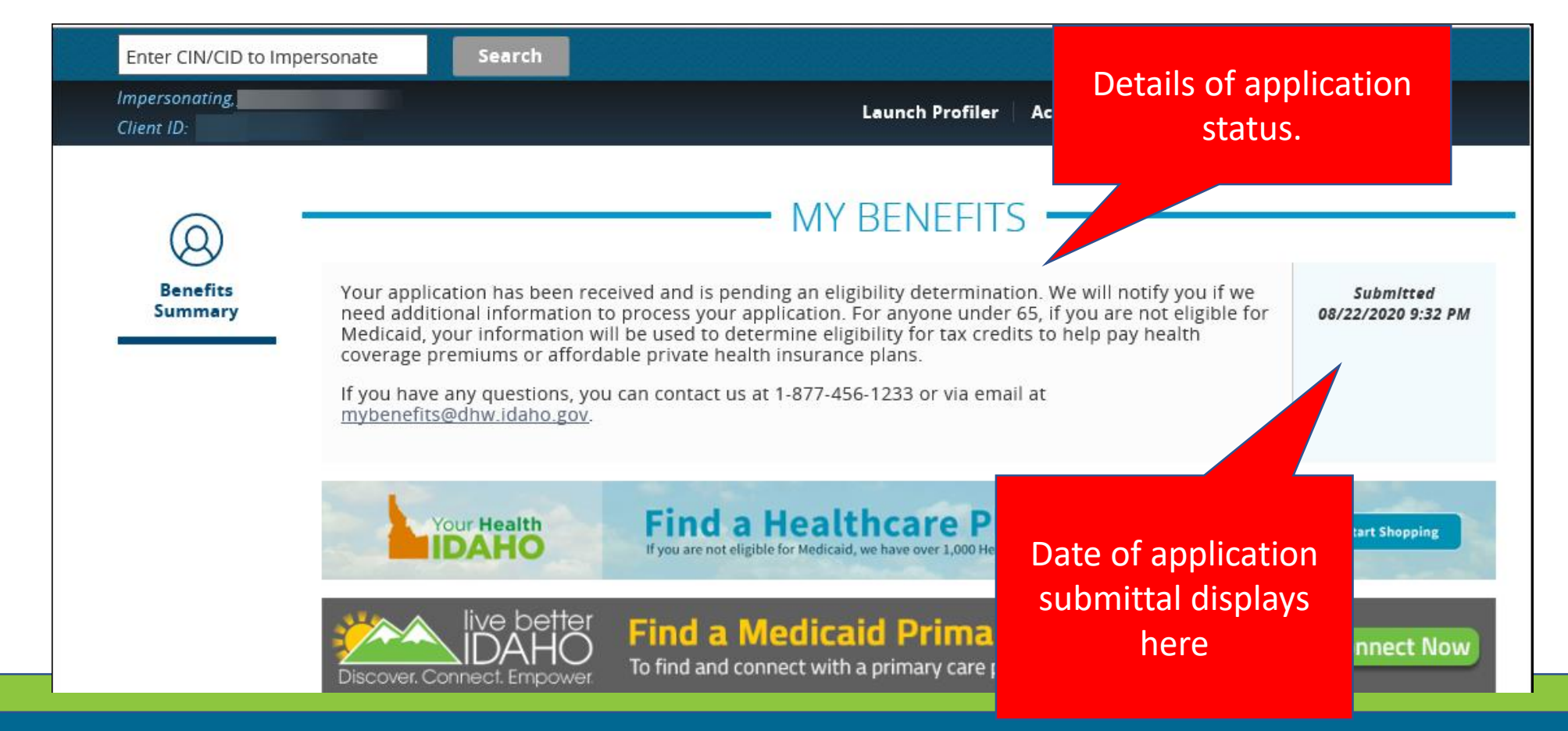

Once an application is processed and a client has active benefits, the agent can report a change or add a person.

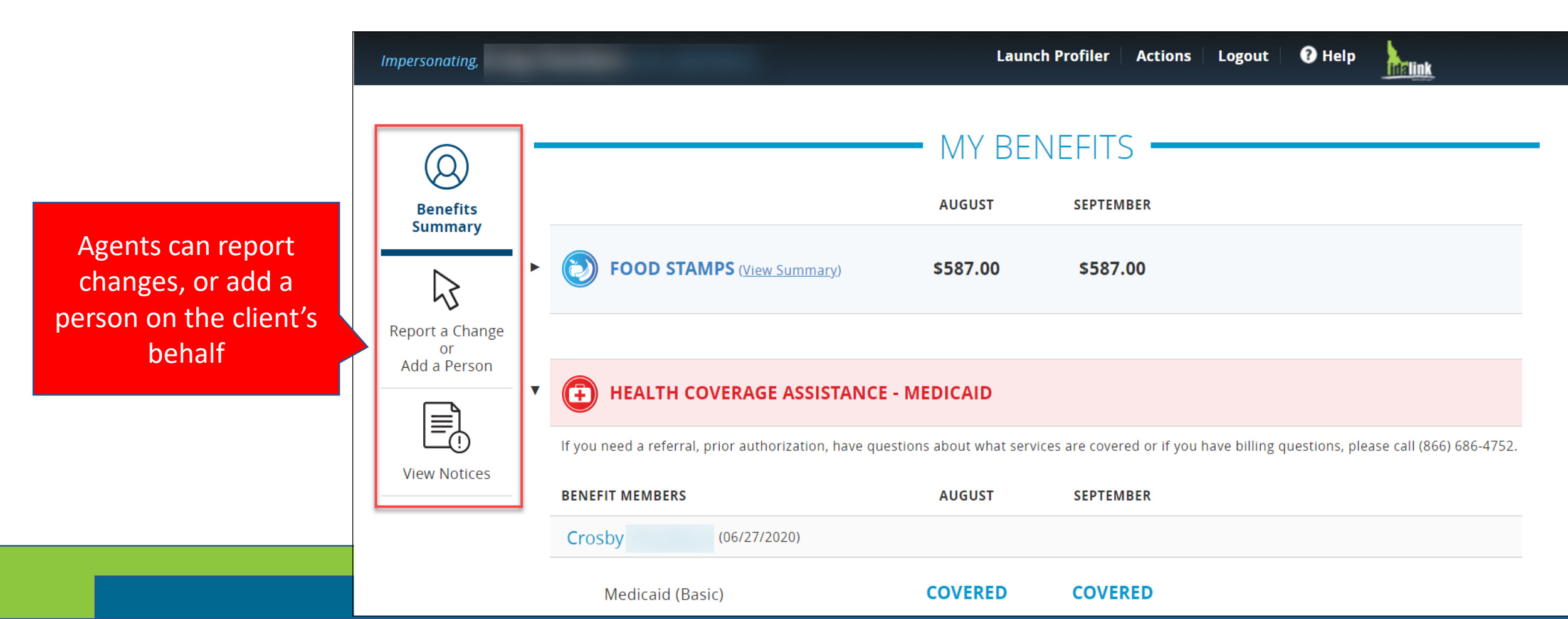

Type:

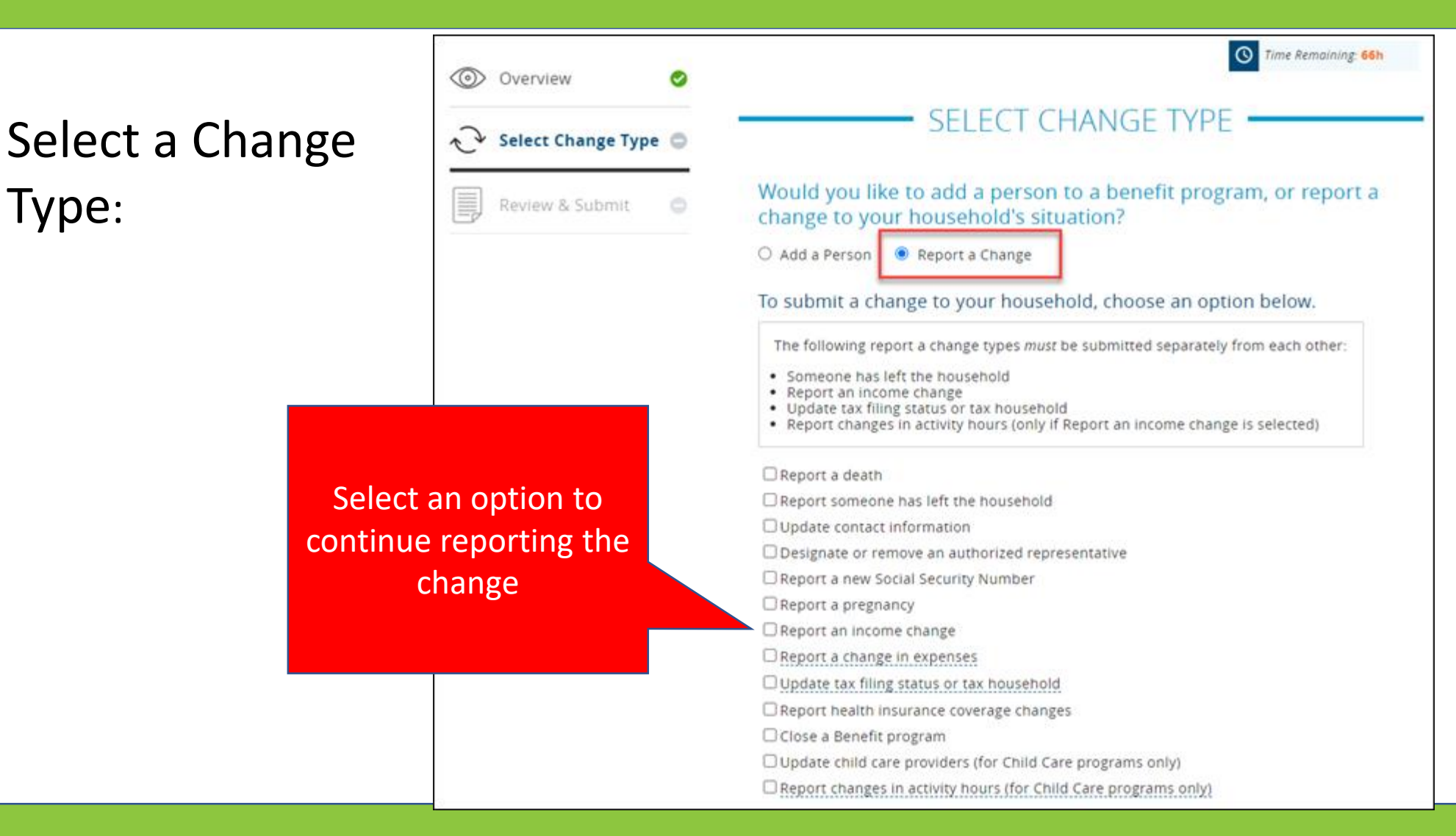

Reporting a Change:

Based on the program(s) selected, mandatory fields populate and must be completed in order to submit the change

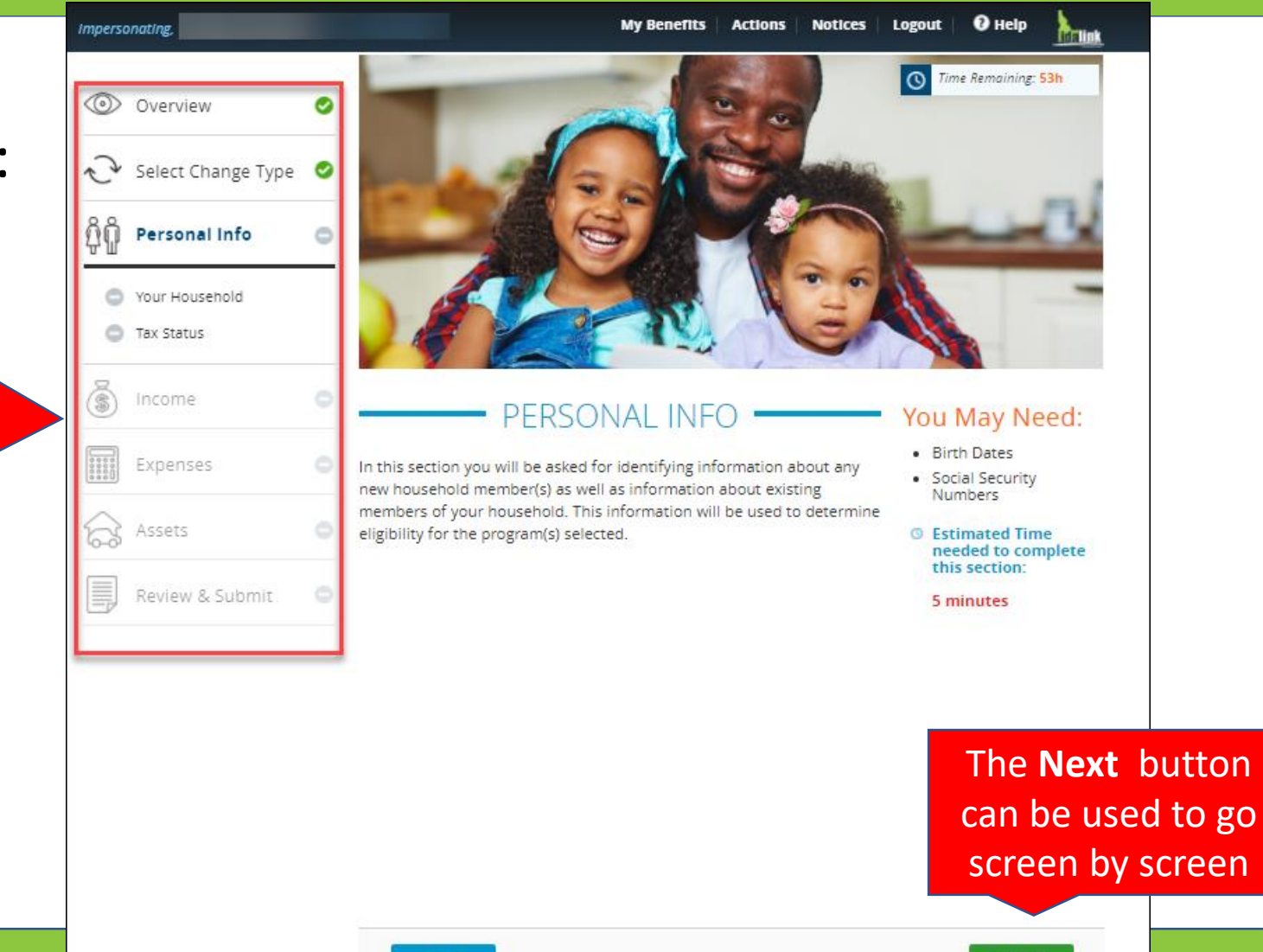

Next

#### Provide Verification:

Verification of the change can be uploaded before submitting the change.

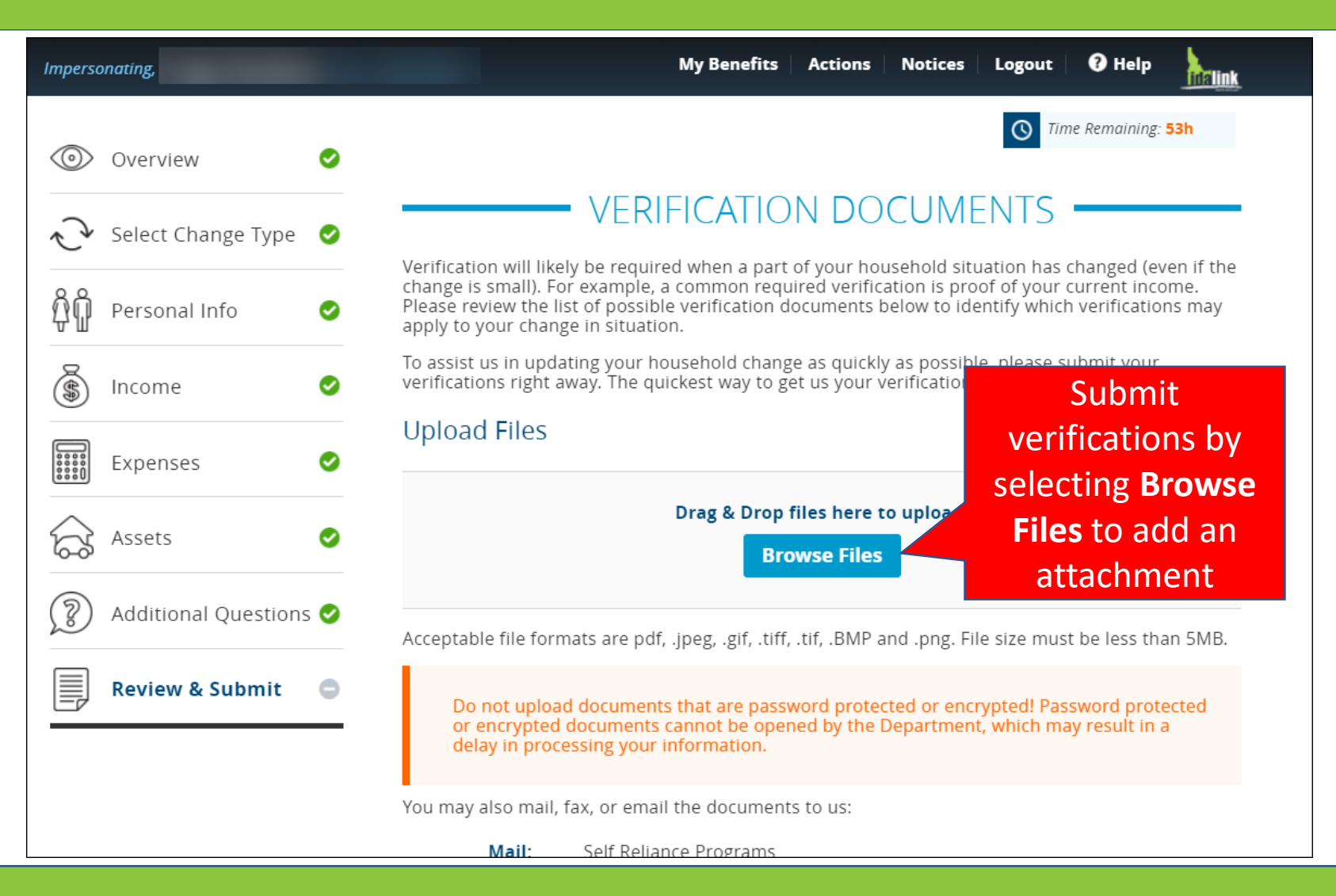

#### **Complete the Change:**

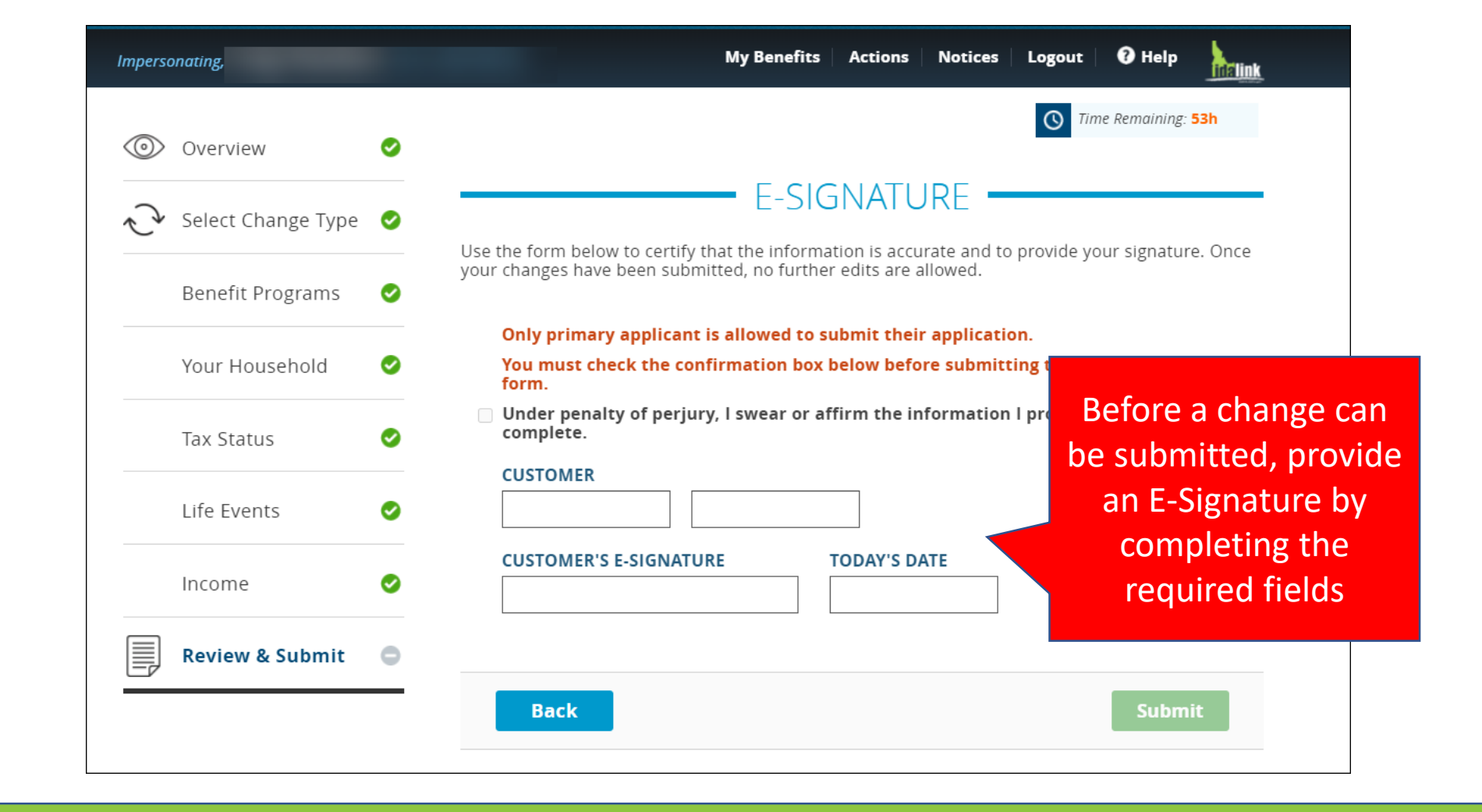

#### Add a Person:

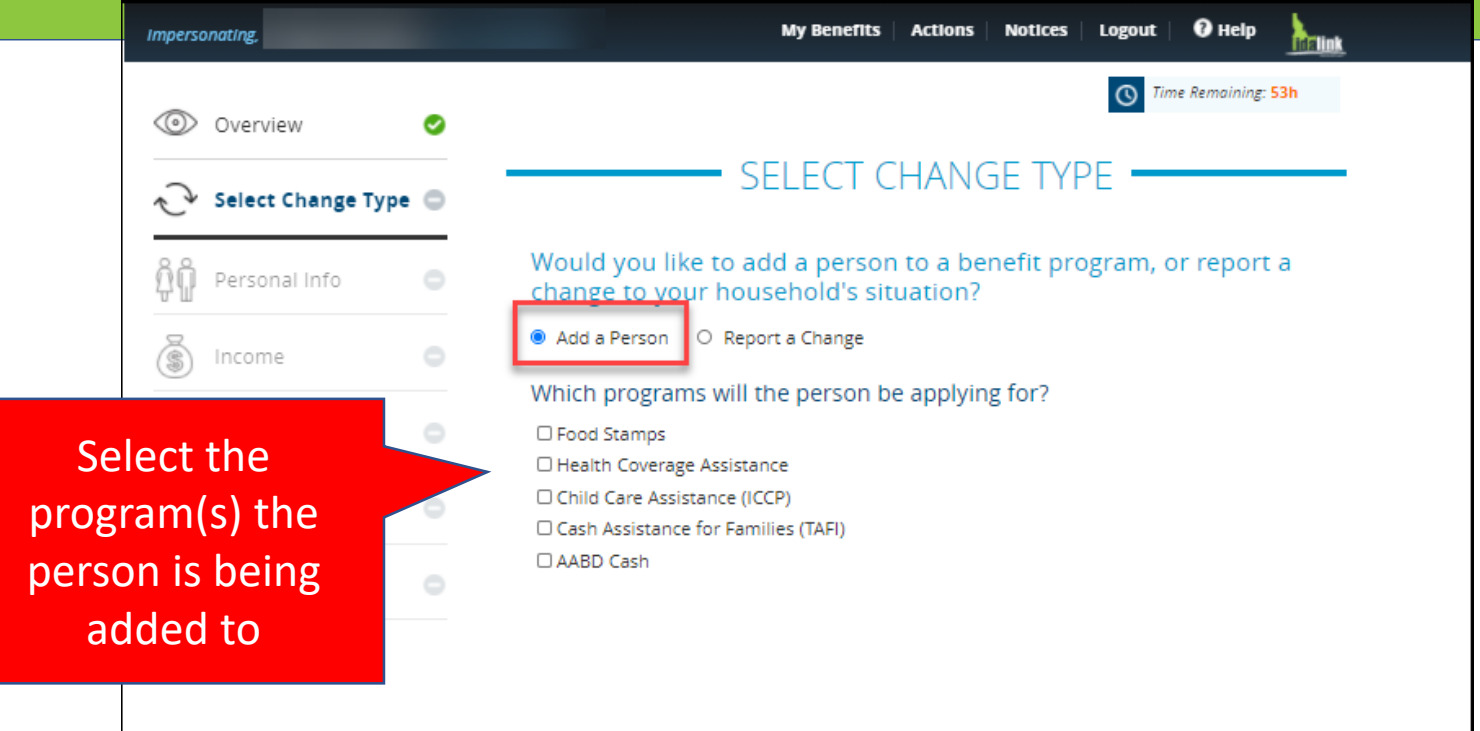

#### Add a Person:

Based on the program(s) selected, mandatory fields populate and must be completed in order to submit the request

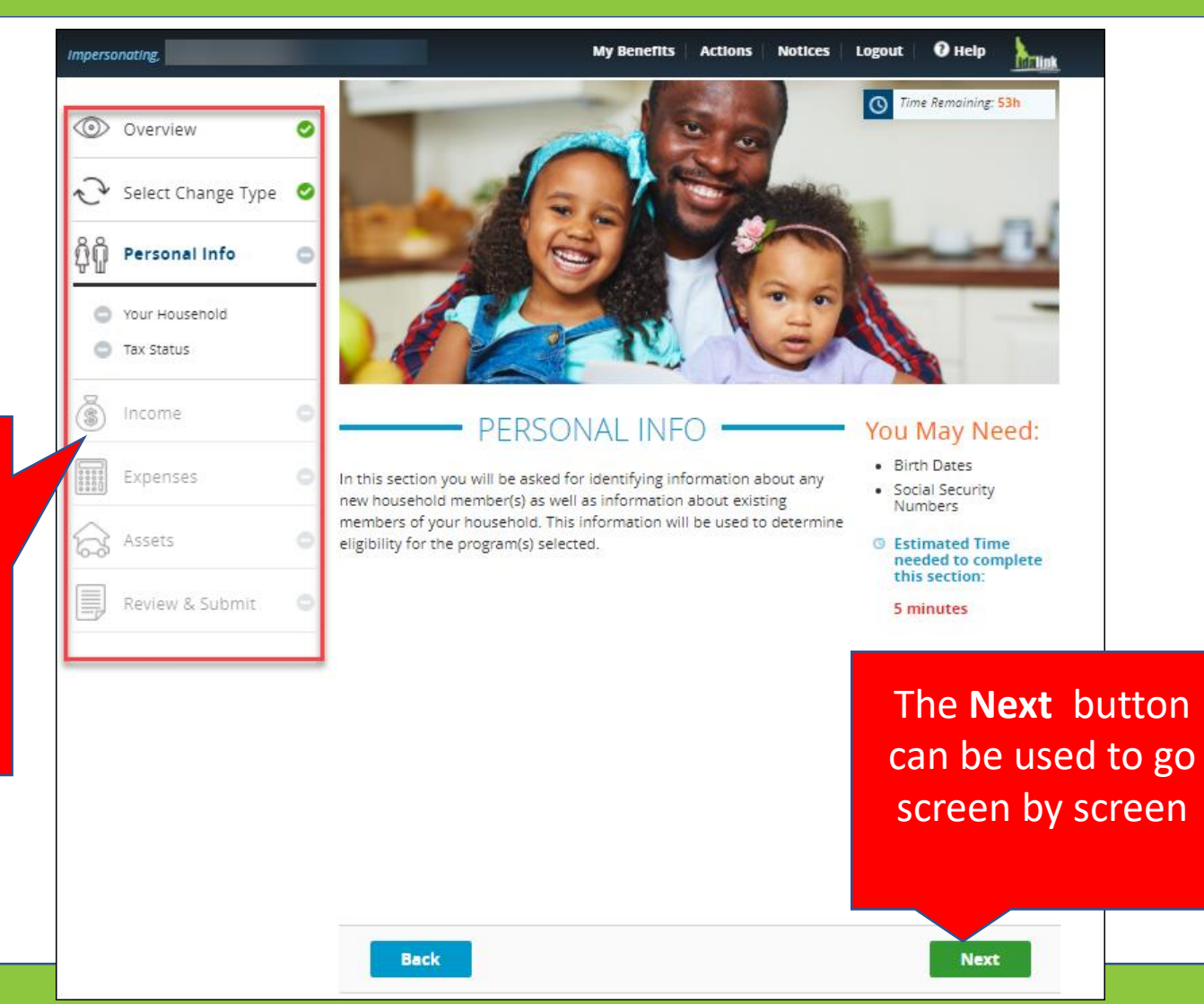

#### Provide Verification:

Verification of the request can be uploaded before submitting the add a person request.

| Impersonating,                                                                 | My Benefits Actions Notices Logout 🛛 Help                                                                                                    |
|--------------------------------------------------------------------------------|----------------------------------------------------------------------------------------------------|
| <ul> <li>Overview</li> <li>✓</li> <li>✓</li> <li>Select Change Type</li> </ul> | Time Remaining: 53h VERIFICATION DOCUMENTS                                                                                                    |
| ကိုပြို Personal Info 🛛 🥥                                                      | Verification will likely be required when a part of your household situation has changed (even if the change is small). For example, a common required verification is proof of your current income. Please review the list of possible verification documents below to identify which verifications may apply to your change in situation. |
| 🛞 Income 🛛 📀                                                                   | To assist us in updating your household change as quickly as possible Submit verifications right away. The quickest way to get us your verification i                                                                                                    |
| Expenses 📀                                                                     | Upload Files selecting <b>Browse</b>                                                                                                    |
| Assets 📀                                                                       | Drag & Drop files here to uploa<br>Browse Files<br>Attachment                                                                                                    |
| 👔 Additional Questions 🤡                                                       | Acceptable file formats are pdf, .jpeg, .gif, .tiff, .tif, .BMP and .png. File size must be less than 5MB.                                                                                                    |
| Review & Submit O                                                              | Do not upload documents that are password protected or encrypted! Password protected or encrypted documents cannot be opened by the Department, which may result in a delay in processing your information.                                                                                                    |
|                                                                                | You may also mail, fax, or email the documents to us:                                                                                                    |
|                                                                                | Mail: Self Reliance Programs                                                                                                    |

#### **Complete the Change:**

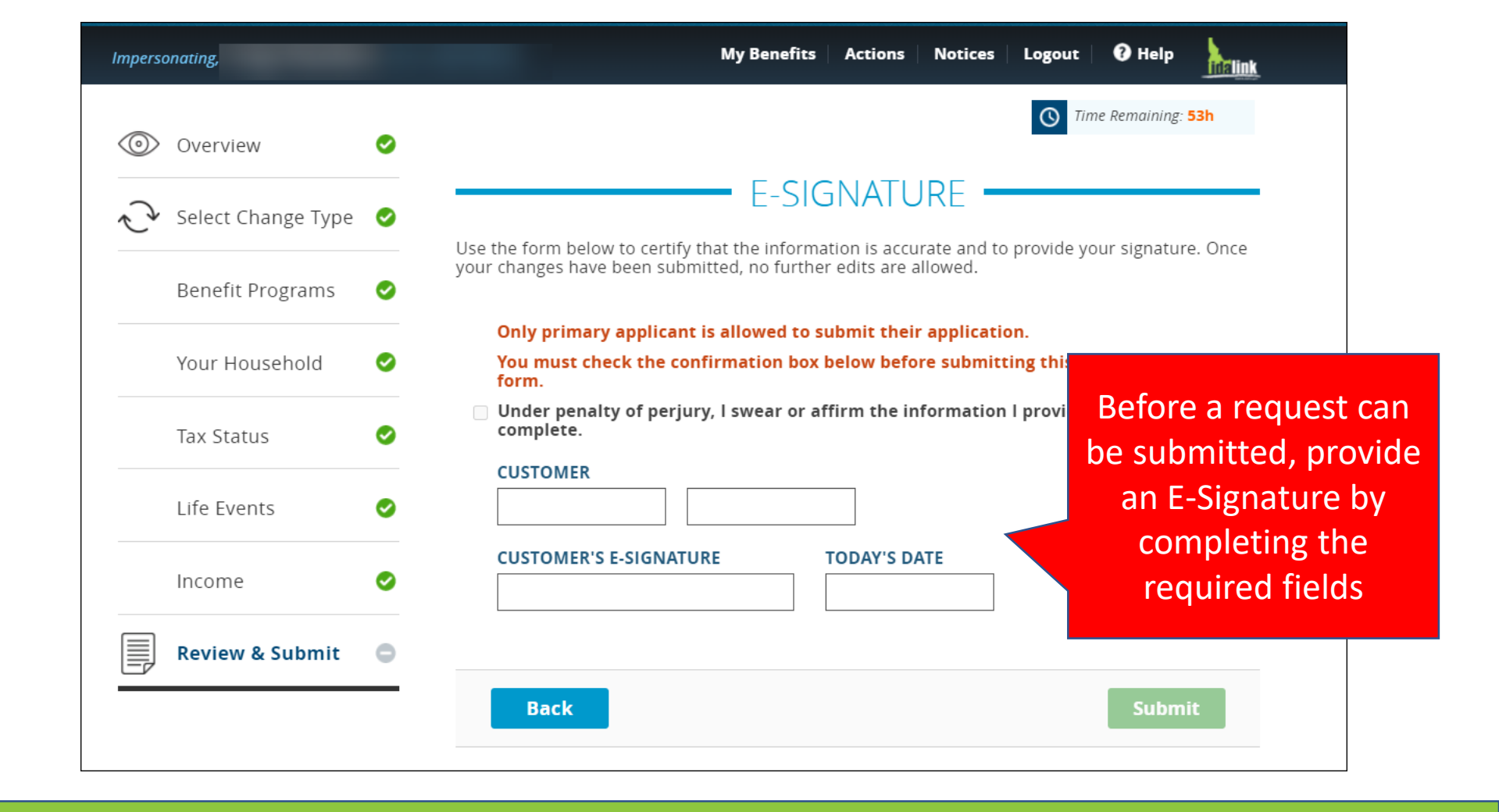

# Viewing Clients' Benefits

To view a client's existing benefits, navigate to the client's *My Benefits* screen.

When a program is discontinued for January and a change report is needed, click **Report a Change or Add a Person** 

in a future month, this banner inki.dhw.state.id.us/benefits appears prompting to report Enter CIN/CID to Impersonate Search any corrections or new Launch Profiler Impersonating, information to initiative a redetermination. MY BENEFITS (9) Benefits **HEALTH COVERAGE ASSISTANCE - MEDICAID** (F) Summary Your Health Coverage Assistance is discontinued for a future month. To report corrections or new information so 2 we can re-determine your eligibility, click Report a Change to the left. Report a Change If you need a referral, prior authorization, have questions about what services are covered or if you have billing questions, please call (866) 686-Add a Person **BENEFIT MEMBERS** AUGUST SEPTEMBER ,≣ (03/22/1930) **View Notices** NOT Discontinued Medicaid (AD Waivered COVERED ELIGIBLE Services) 08/31/20 NOT Discontinued Medicaid (Enhanced) COVERED ELIGIBLE 08/31/20 NOT Discontinued Medicaid (Medicare Savings COVERED ELIGIBLE Program) 08/31/20

When a client's Health

Coverage is set to discontinue

### Coming Soon – Features Coming in October 2020

Changes planned for an October 2020 release include:

Ability to designate an entire agency as an Authorized Representative in addition to designating a health insurance agent as an authorized representative, clients will soon be able to also designate the entire agency so that more than one employee in that agency may manage the client's account.

#### New Resolve APTC Compliance Option

When a client needs to self-attest that they are in compliance with APTC requirements, they will be prompted to self-attest once logged into idalink.

#### Designate an Agency as an Authorized Representative

| QÕ                                            | Personal Info                                       | 0             | Designate an Age                                                                              | nt Authorized Representative                                                                                                |                                                                             |                                        |  |
|-----------------------------------------------|-----------------------------------------------------|---------------|-----------------------------------------------------------------------------------------------|----------------------------------------------------------------------------------------------------|-----------------------------------------------------------------------------|----------------------------------------|--|
| 0                                             | About You                                           |               | Your Agent Authorized<br>situation and view not                                               | Representative is able to receive infor<br>ices related to the Health Coverage Ass                                          | mation related to your<br>istance program.                                  | family's                               |  |
| 0                                             | Identity Verification                               |               | Would you like to desig                                                                       | gnate an Agent Authorized Represental                                                                                       | tive?                                                                       |                                        |  |
| 🤣 Your Household                              |                                                     |               | To design ate an Agent Authorized Pennesentative select an agent from the list. If an agent's |                                                                                                    |                                                                             |                                        |  |
| 0                                             | Tax Status                                          |               | name displays with -in<br>remove the inactive ag                                              | active, you must either select an active<br>ent entirely.                                                                   | agent's name from the                                                       | list or                                |  |
| 0                                             | Life Events                                         |               | Agent Name:                                                                                   | EUGENIA (GENIE) (90072)                                                                                                    | × *                                                                         | Remove                                 |  |
| Vhen an ag<br>as an <b>Ager</b><br>epresentat | ent is selectent<br>Authorized<br>(ive, the option) | ed<br>I<br>on | Would you also like to<br>an agency means tha<br>family's situation and<br>Yes O No           | o designate an agency as an Agent Aut<br>t any employee of that agency is able t<br>view notices related to the Health Cove | horized Representative<br>o receive information r<br>erage Assistance progr | ? Designating<br>elated to your<br>am. |  |

### New Resolve APTC Compliance Option

#### SELF ATTESTATION

The IRS has notified us that **Emily** nay not be in compliance with tax requirements for a previous year in which you received the Advanced Payment of Premium Tax Credit. This could be because:

You did not file taxes,

- You did not complete the form 8962, or
- There is a discrepancy between the amount of tax credit you used and what you claimed on your taxes.

If you indicate below that you have reconciled all discrepancies and are in compliance with the IRS, we will consider this a confirmation that all reconciliation of your tax credit has been completed by you, and it will not affect your eligibility for APTC.

If you do not resolve this APTC compliance issue, your APTC benefits will end on December 31, 2020, and you will be responsible for the full costs of your insurance plan and covered services.

|  | I DO NOT AGREE | I AGREE |
|--|----------------|---------|
|  |                |         |
|  |                | Gamma   |

Clients can Self Attest that they are in compliance with APTC requirements through idalink

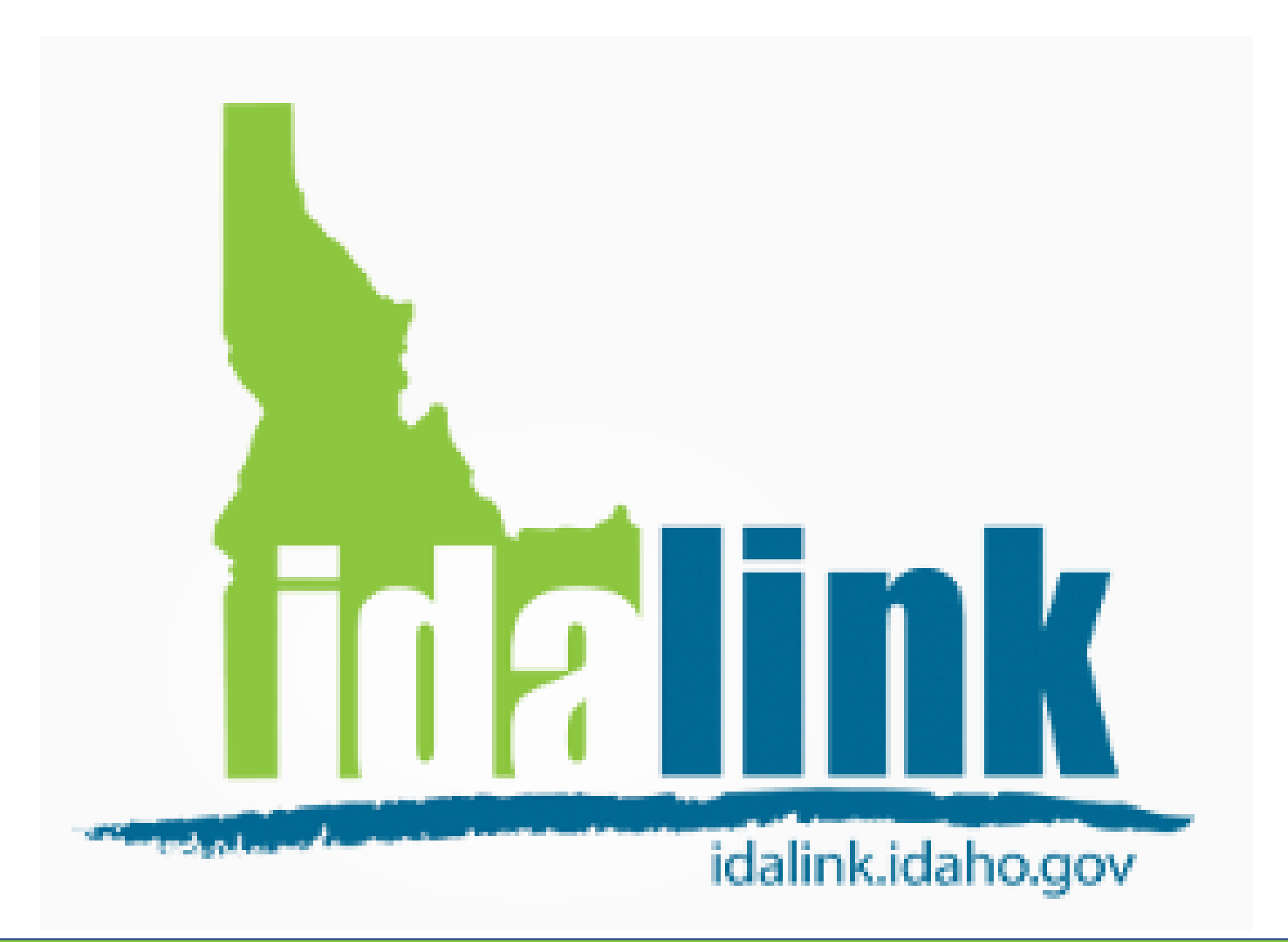